## Tutorial de acceso al Portal de Educación JCyL - educacyl - como usuario registrado

### 1. Accede a la web: <u>https://www.educa.jcyl.es/es</u>

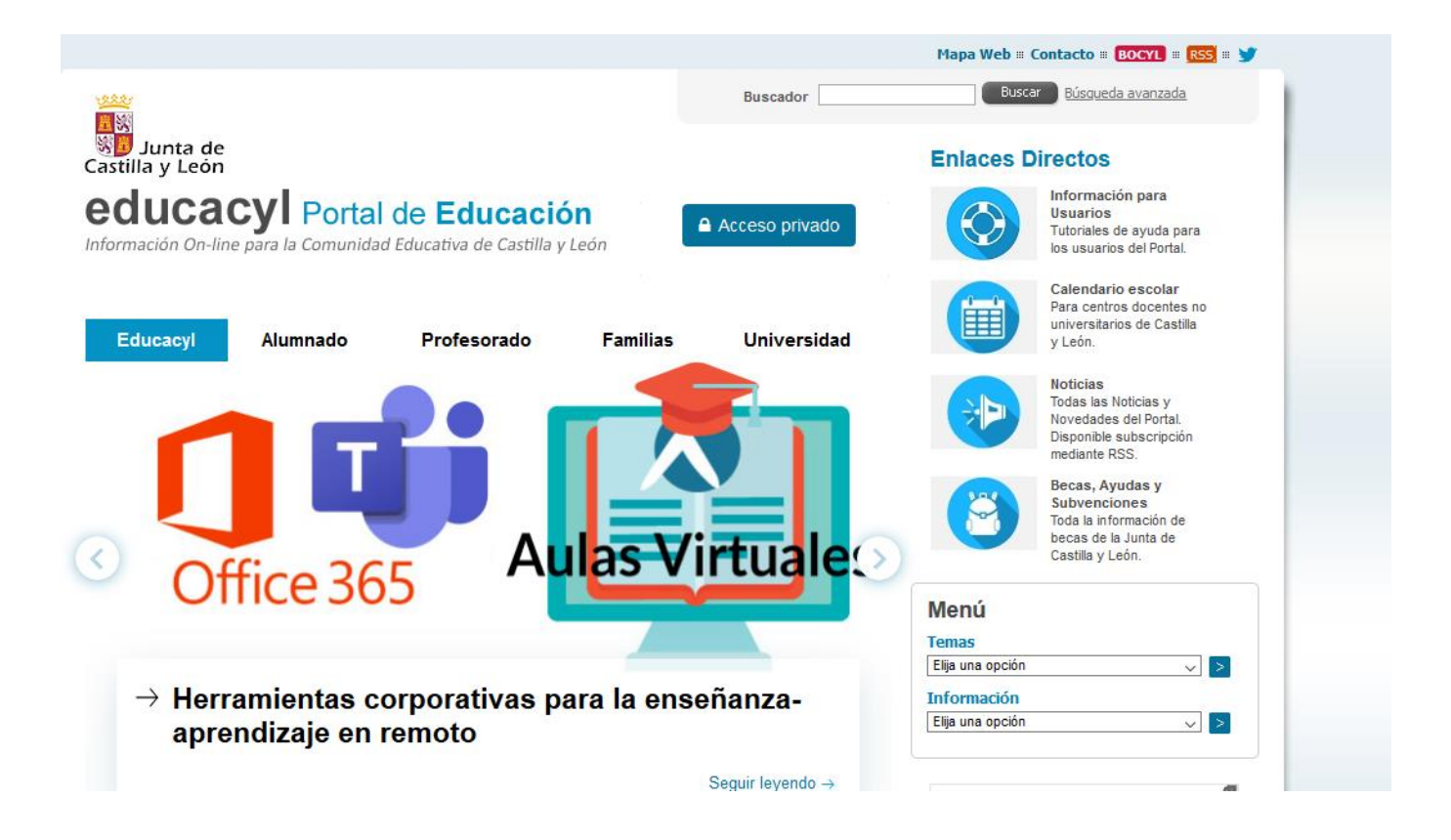

2. Haz clic en Acceso privado

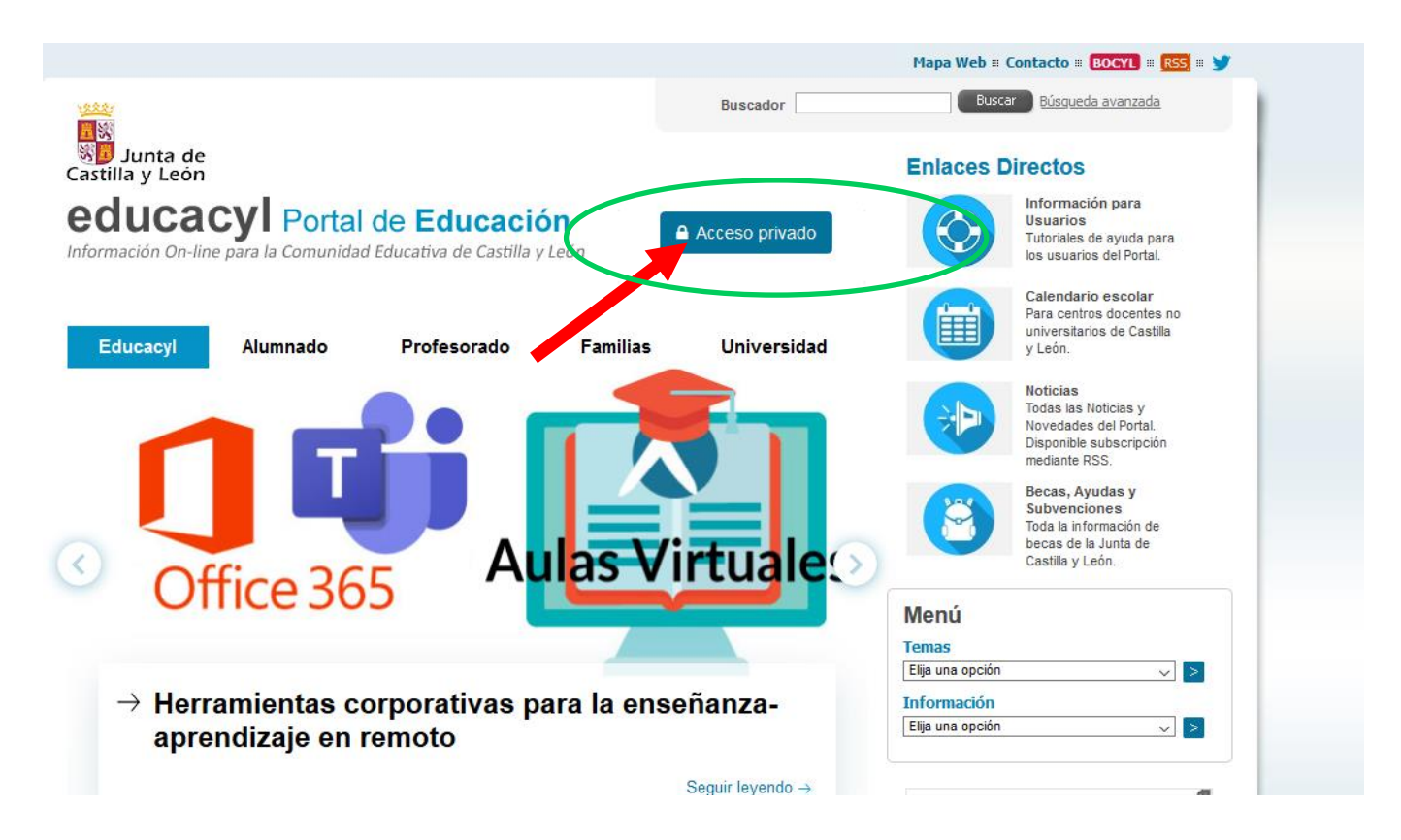

#### Tutorial de acceso al Portal de Educación JCyL - educacyl - como usuario registrado

3. Introduce tu Nombre de usuario y Contraseña y haz clic en Iniciar sesión. (todos los usuarios van seguidos de @educa.jcyl.es por defecto)

| 19         | <b>Q</b> educacyl                                                 |
|------------|-------------------------------------------------------------------|
| Usuario    | Nombre de Usuario y Contraseña.                                   |
| Contraseña | xxxxxxxxx@educa.jcyl.es                                           |
|            | Contraseña                                                        |
| 29         | Iniciar sesión                                                    |
|            | <ul> <li>No recuerdo mis datos de acceso.</li> </ul>              |
|            | No tengo cuenta en el Portal.                                     |
|            | <ul> <li>pruedo darme de alta?</li> <li>Darse de alta.</li> </ul> |
|            |                                                                   |

4. Una vez iniciada sesión, haz clic en Acceso a mi zona privada

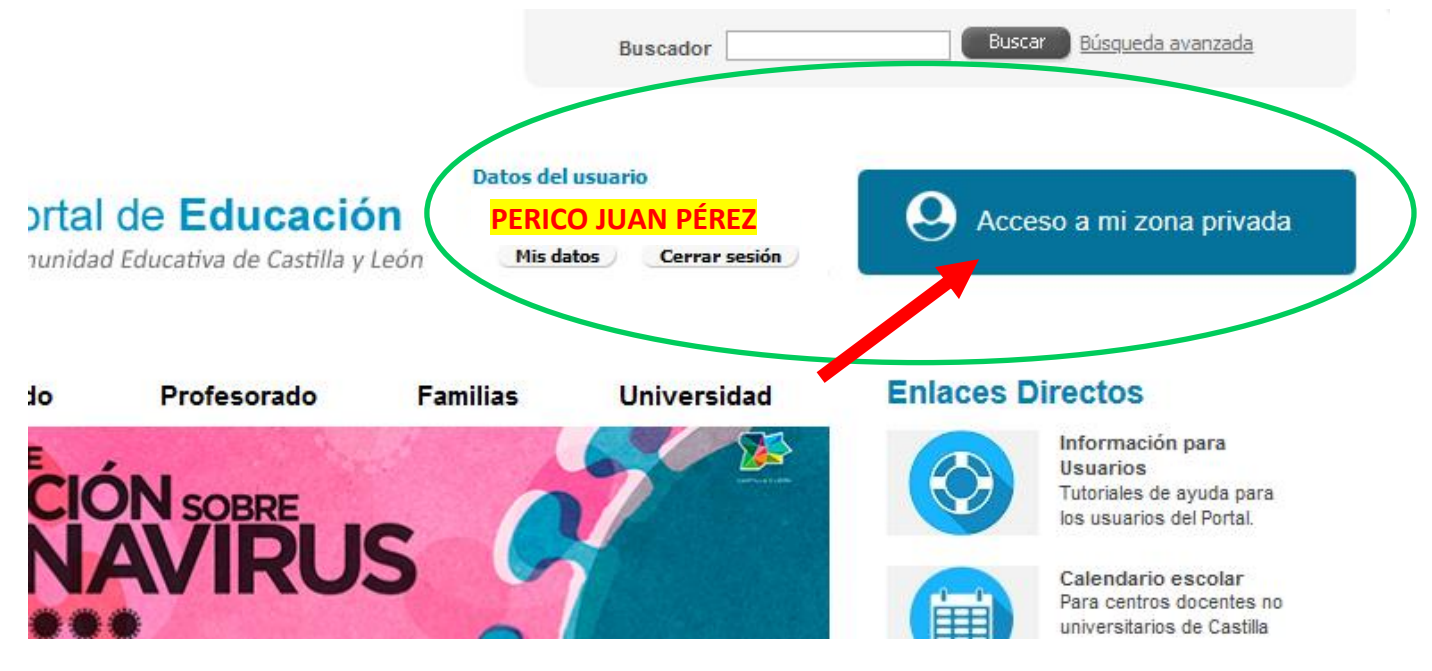

#### Tutorial de acceso al Portal de Educación JCyL - educacyl - como usuario registrado

5. Ya estás en tu zona privada del Portal.

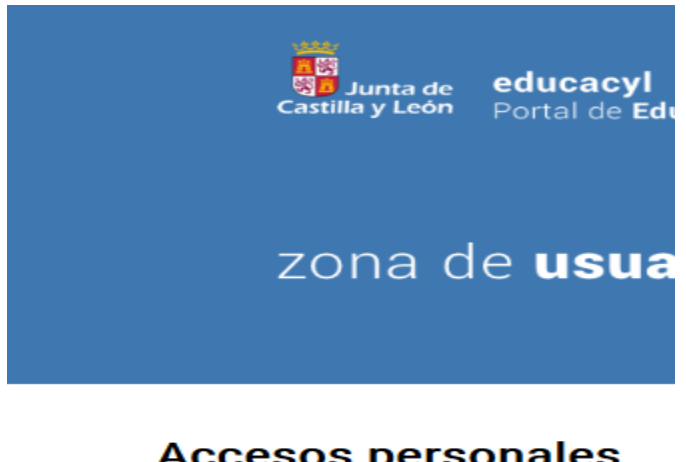

# Accesos personales

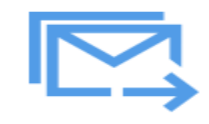

Correo Electrónico Acceso web

Dentro de tu zona privada del portal encontrarás algunas herramientas, como por ejemplo:

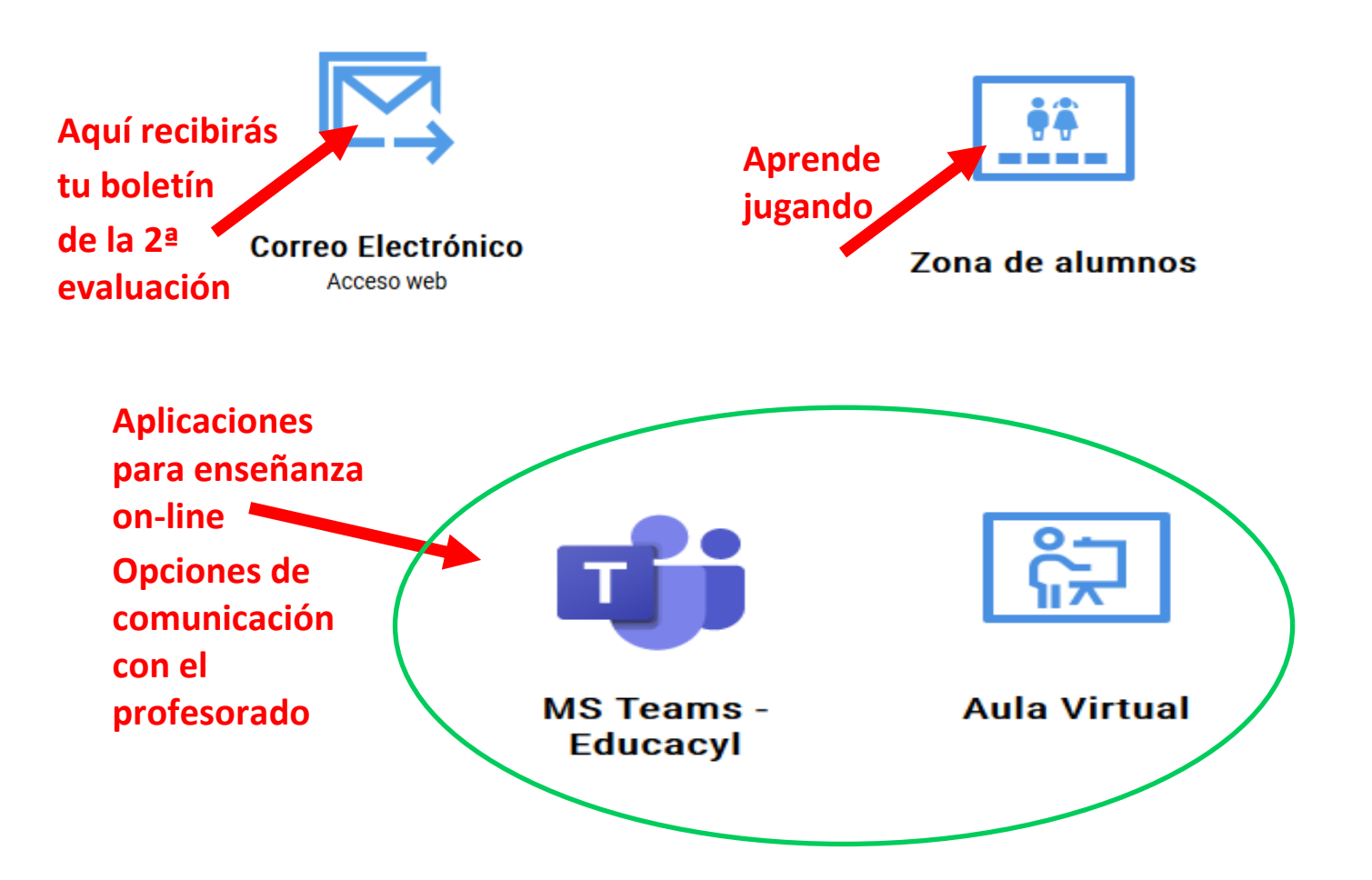